# 後索・閲覧方法

# 1. 検索方法

## Maruzen e-book libraryのトップページから絞り込んで検索

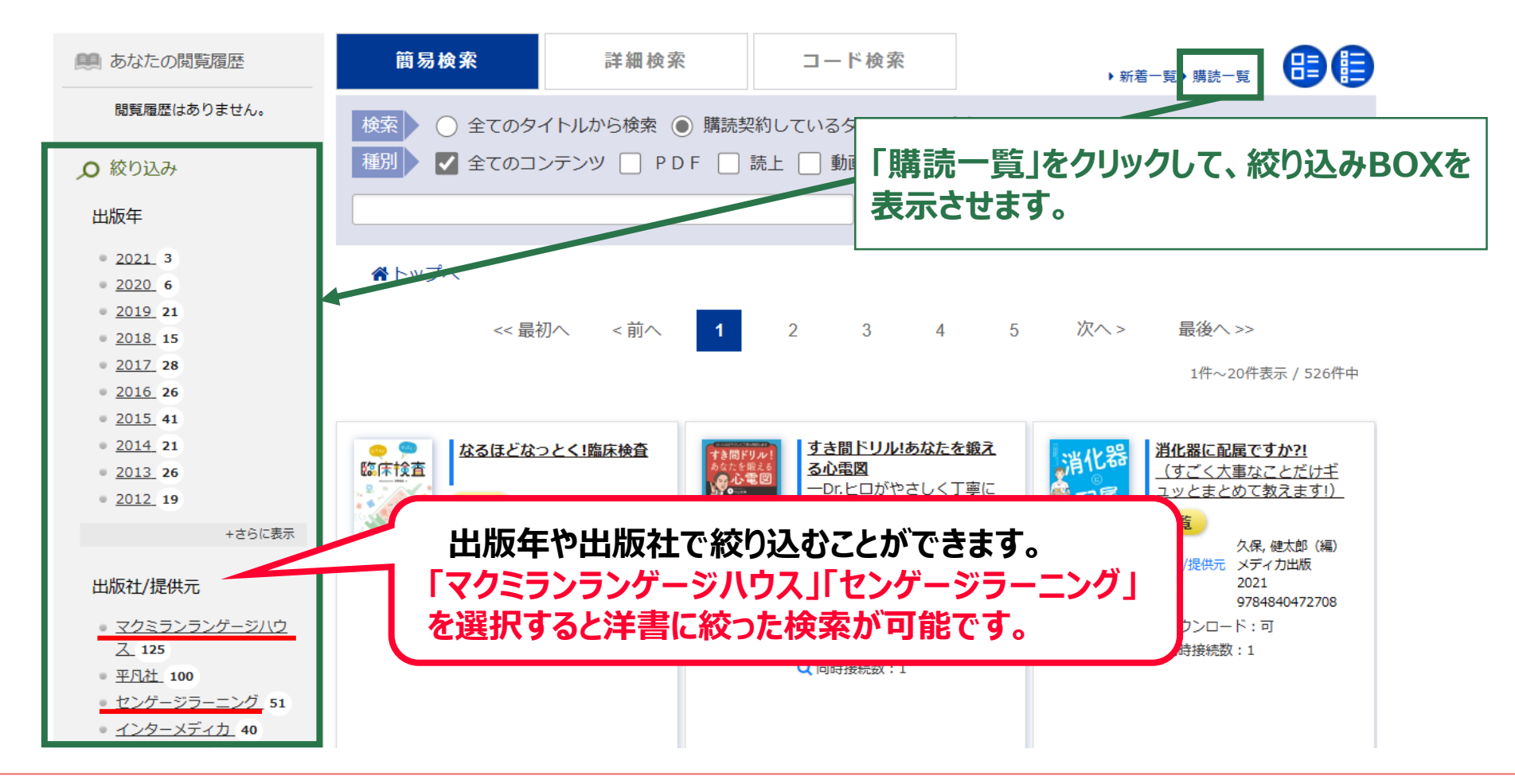

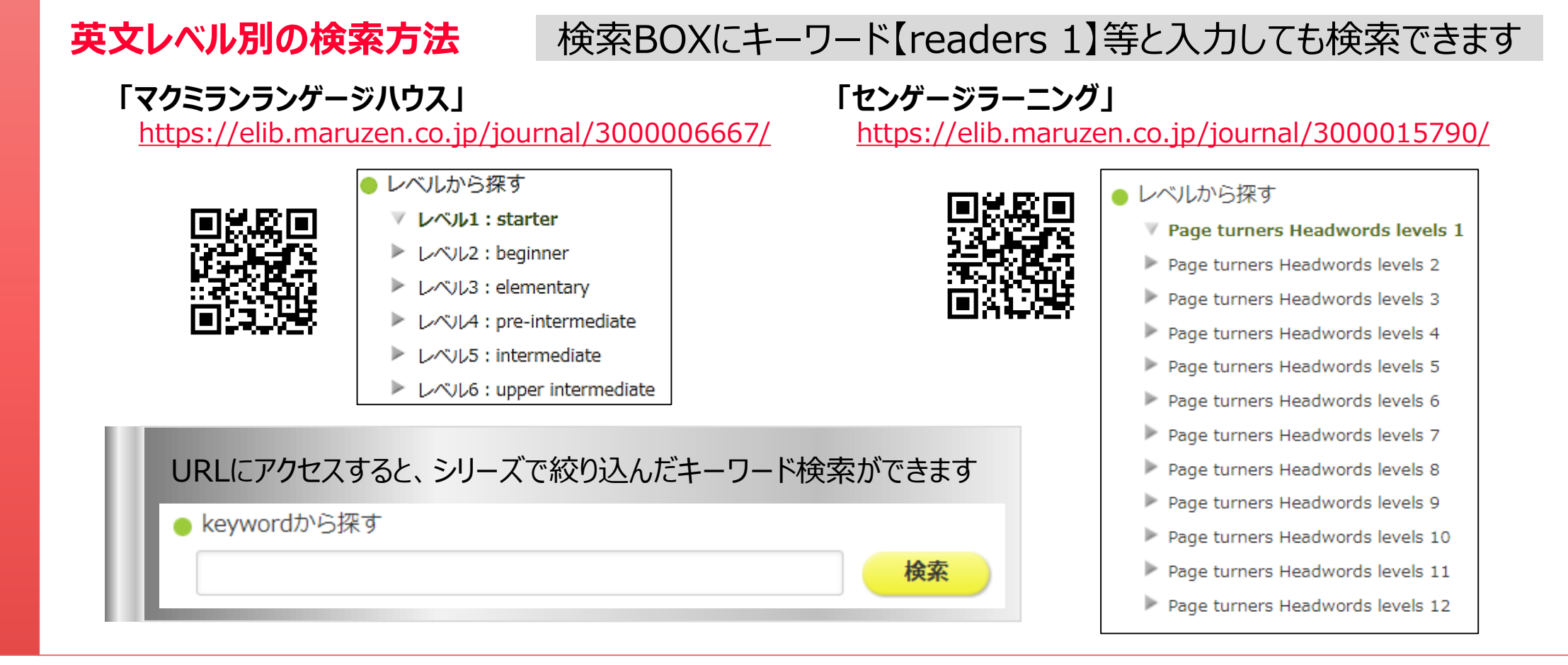

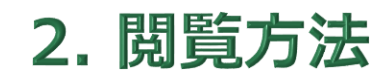

検索結果や、読みたい電子書籍の「閲覧」ボタンをクリック

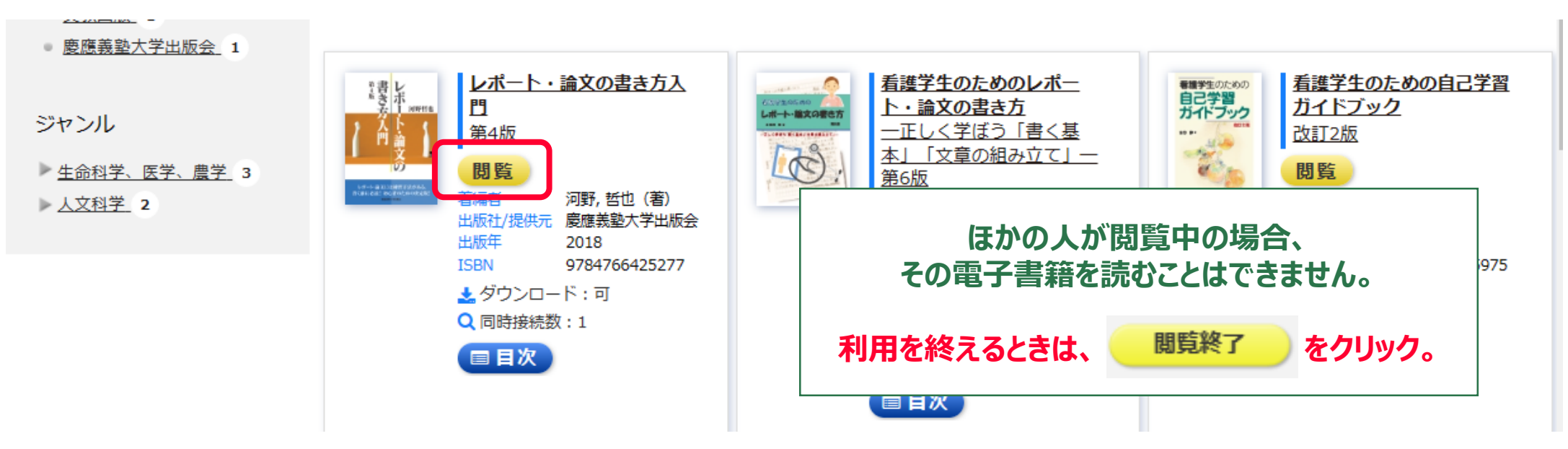

## 

! 利用を終える時は「閲覧終了」ボタンをクリックしてください。 クリックせずに終了してしまうと次の人が読めるまで10分かかってしまいます。

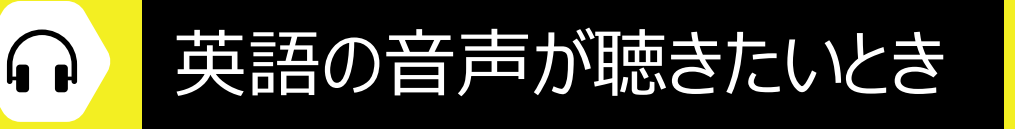

**Google Chrome**またはMicrosoft Edgeで利用します

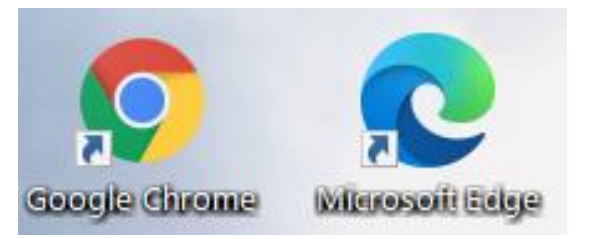

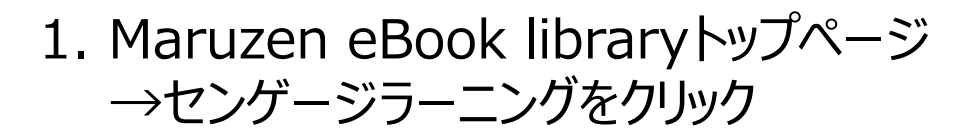

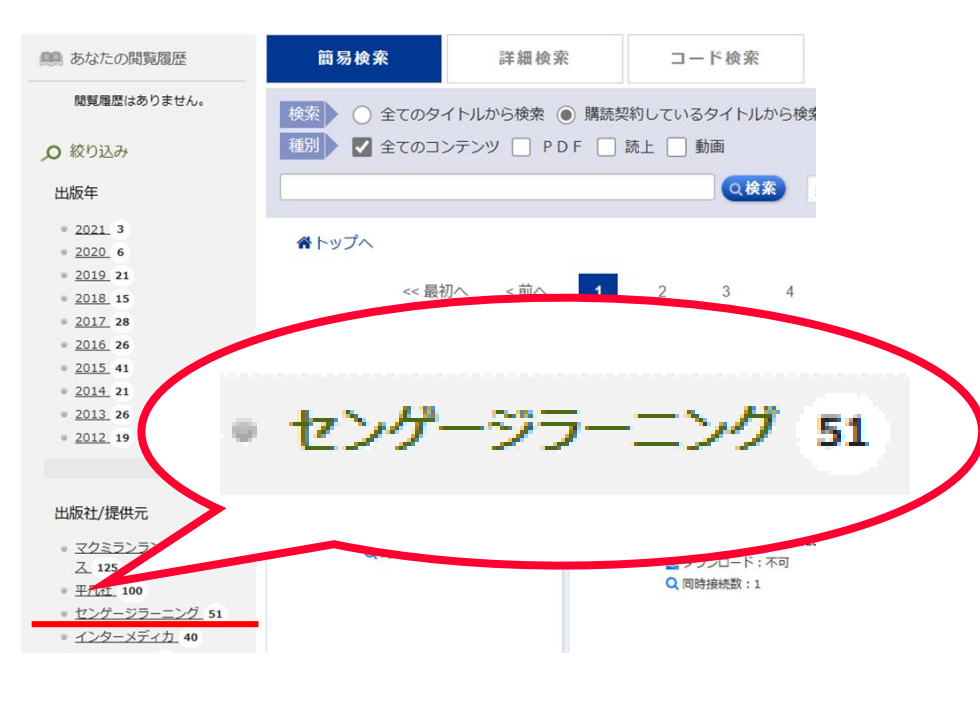

# 2. タイトルをクリック

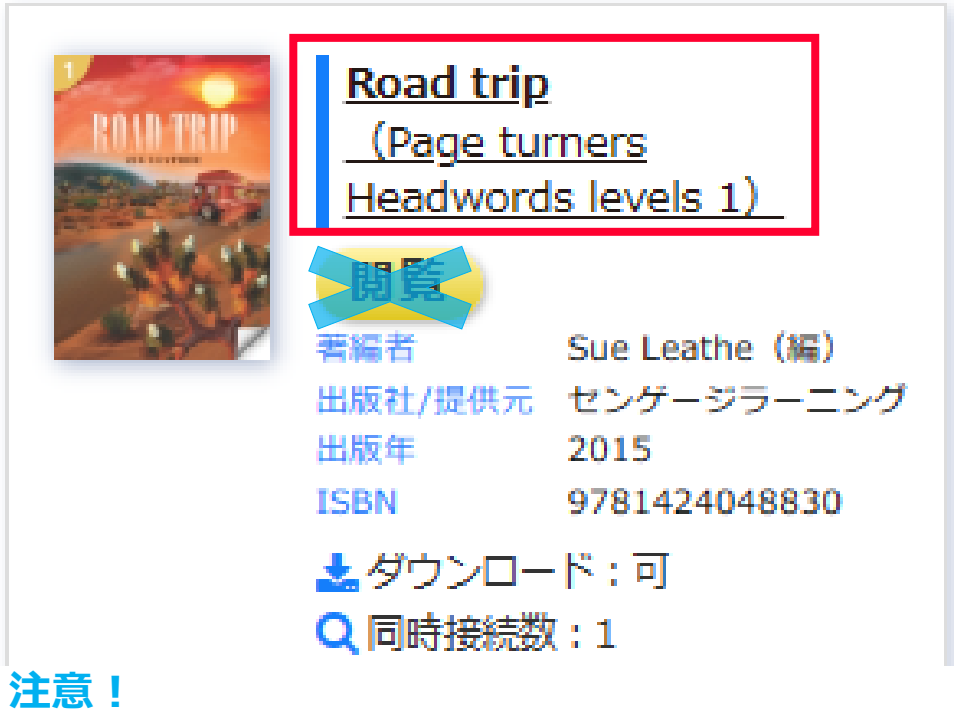

#### 閲覧ボタンをクリックすると英語の文章へとびます。 音声を聴きたいときはタイトルをクリックしましょう。

3. リンク欄の「音声データ」をクリック

| 1                                                                                                    | ☆トップへ ● 戻る                                                  |
|----------------------------------------------------------------------------------------------------|-------------------------------------------------------------|
| ROAD TRIP                                                                                                    | Road trip (Page turners Headwords levels 1)                 |
| SUE LEATHER                                                                                                    | 開覧                                                          |
|                                                                                                    | 著編者 Sue Leathe(編)                                           |
| and a state of the state of the | 出版社/提供元 センゲージラーング                                           |
|                                                                                                    |                                                             |
|                                                                                                    | 言語 英語                                                       |
|                                                                                                    | 出版年月 2015/01                                                |
| A CONTRACTOR                                                                                                    | ページ数 46 p.                                                  |
|                                                                                                    | ISBN 9781424048830                                          |
|                                                                                                    |                                                             |
|                                                                                                    |                                                             |
|                                                                                                    | NDC分類1 837.7                                                |
|                                                                                                    | 件名 English language Text-books for foreig                   |
|                                                                                                    | コンテンツID 3000015/94<br>新規プ語1後のDL 可(Fee - 27)                 |
|                                                                                                    | 新祝ご購入後のDL 切(3パーシ)<br>司不                                     |
|                                                                                                    | シロ<br>リンカ シリーズ 「■ Page Turners 50 titlesPage Turners) レページへ |
|                                                                                                    | <u>音声データ(出版社サイトへ遷移します)</u>                                  |
|                                                                                                    | ▲ ダウンロード:可 Q 同時接続数:1                                        |

## 4. Chapterを選択すると、音声データが再生されます

**Road Trip Student Book Audio** 

#### Audio CD 1

Download the entire CD here!

| Track | Exercise         |  |
|-------|------------------|--|
| 1     | Chapter 1        |  |
| 2     | <u>Chapter 2</u> |  |
| 3     | Chapter 3        |  |
| 4     | Chapter 4        |  |
| 5     | Chapter 5        |  |

クリック

※音声が出ない場合 イヤホンで聴いていますか? 図書館内のパソコンはイヤホンに繋がないと音が出ません。 自宅等でスピーカーから音声を聴きたいときは、 画面右下のスピーカーマーク 🔥 をクリック。